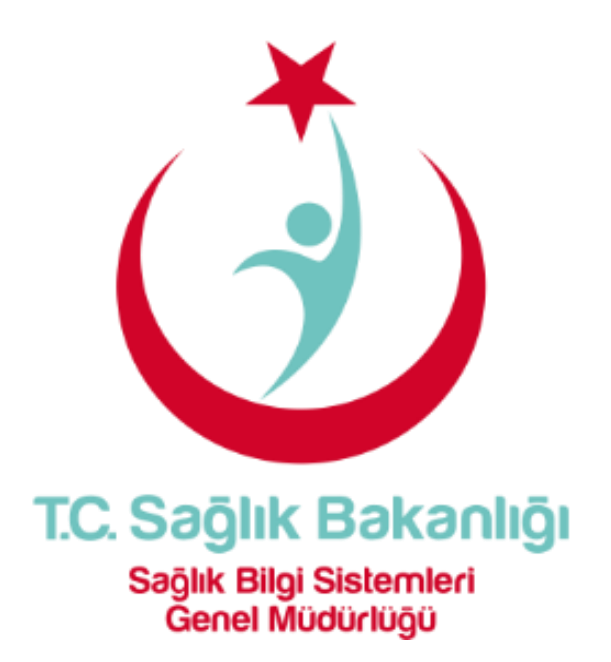

# e-Nabız Sağlık Bilgi Yönetim Sistemi (SBYS) Entegrasyonu

# Yazılım Geliştirici Kılavuzu

05.04.2017

#### 1. Amaç ve Kapsam

Bu kılavuz Sağlık Bakanlığı kapsamında kurulan e-Nabız Portalı'na SBYS yazılımları üzerinden doktor erişimlerinin sağlanması ve hastalara bilgilendirme mesajlarının gönderilmesini sağlamaya yönelik olarak entegrasyon için gerekli web servis bilgilerini ve ilgili detayları içermektedir.

#### 2. Özet Akış

- 2.1. Hekim görmek istediği kişinin üzerine gelerek e-Nabız bilgilerini göster tuşuna basar.(Bunun için SBYS yazılımı buton veya menü üzerinden uygun bir erişim şekli sunmalıdır.)
- 2.2. Arka planda ayrıntıları aşağıda sunulan web servis çağrılarak token alınır ve bu token ile oluşturulan adres bir tarayıcıda açılır.
- 2.3. Hekim açılan tarayıcıda e-devlet ile giriş yaparak görmek istediği kişilerin verisine erişir.
- 2.4. Eğer kişi verisini gizlemiş ise, e-devlet girişi yerine sms göndermek suretiyle giriş yapma ekranı açılarak erişim sağlanabilir.

#### 3. Süreç Akış Şeması

#### Şekil 1. Süreç Akış Şeması

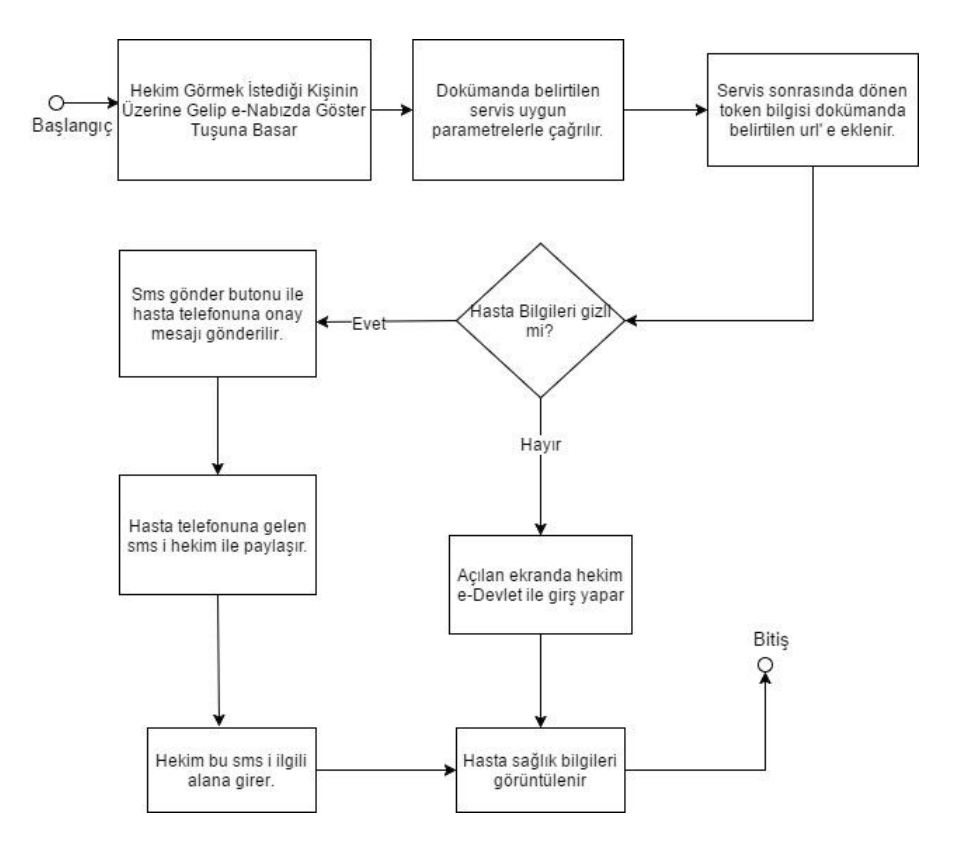

#### 4. Web Servis Bilgileri

Canlı web servisi adresi:

https://www.enabiz.gov.tr/NabizHBYS/NabizHBYS.svc

Sağlık verilene SBYS üzerinden erişim için kullanılacak web adresi:

https://www.enabiz.gov.tr/nabizpaylasim/HastaBilgisiKontrol.aspx?keyH HYPERLINK "https://www.enabiz.gov.tr/nabizpaylasim/HastaBilgisiKontrol.aspx?keyH="=

#### 4.1. Metotlar

e-Nabız Portali entegrasyonu kapsamında "DoktorEHRErisimi" metodu bulunmaktadır.

"DoktorEHRErisimi" metodu ile USS sistemine gönderilen ve hastanın erişime izin verdiği elektronik sağlık kayıtlarına, SBYS üzerinden doktorlar tarafından erişim sağlanmaktadır.

Detaylar ilgili başlıkların altında mevcuttur.

#### 4.1.1. "DoktorEHRErisimi" Metodu

"DoktorErisimTalep" nesnesi ile bu metod çağrılır. Dönüş nesnesi "DoktorErisimCevap" dir. Dönüş nesnesi içerisindeki "AccessKey" elemanı ile "<u>https://www.enabiz.gov.tr/nabizpaylasim/HastaBilgisiKontrol.aspx?keyH=</u>" adresinden e-Nabız Portalı paylaşım ekranlarına erişilerek kişi enabız ekranında "*Hiçbir hekim verilerimi görmesin (SMS kodu veya şifrematik ile onay zorunlu)*" seçili değilse karşısına çıkan e-devlet login ekranında hekim kendi kullanıcısıyla giriş yaparak e-Nabız Portalı üzerindeki sağlık verilerine erişimi sağlanmış olur.

Hasta bu alanı işaretlemişse ve o an için hekimle bilgilerini paylaşmak istiyorsa karşısına çıkan ekranda "Sms ile onay al" işlemi ile hastanın telefonuna gelen doğrulama kodu ile işlem yapılabilmektedir.

Şekil 2. Hekimin e-devlet üzerinden görüntüleme yapmasını sağlayan ekran

| e-Devlet Şifresi                                                                  | Mobil Imza                                                                      | Elektronik Imza                                                                    | T.C. Kimlik Kartı                                                          | 1nternet Bankacılığı                                                                    |
|-----------------------------------------------------------------------------------|---------------------------------------------------------------------------------|------------------------------------------------------------------------------------|----------------------------------------------------------------------------|-----------------------------------------------------------------------------------------|
| T.C. Kimlik Numaranızı ve<br>kaldığınız yerden devam<br>istiyorsanız, yukarıda bu | ve e-Devlet Şifrenizi ku<br>n edebilirsiniz. Eğer far<br>ılunan diğer seçenekle | llanarak kimliğiniz doğı.<br>Klı bir yöntem ile kimlik<br>ri kullanarak da sisteme | ulandıktan sonra işleminize<br>doğrulaması yapmak<br>giriş yapabilirsiniz. | <ul> <li>&gt; Şifre Nasıl Alınır?</li> <li>&gt; Şifremi Unuttum</li> </ul>              |
| T.C. Kimlik No                                                                    | *                                                                               | (BES) Sar                                                                          | nal Klavye 😰 Numaramı Giz                                                  | le                                                                                      |
| e-Devlet Şifresi                                                                  | *                                                                               | (IIII) Set                                                                         | nal Klavye 🛛 🦻 Şifremi Unuttu                                              | m.                                                                                      |
|                                                                                   | <                                                                               | İptal Et Sist                                                                      | teme Giriş Yap >                                                           |                                                                                         |
| (C) 160 e-Deviet Kap                                                              | apısı ile ilgili tüm sorular<br>arayınız                                        |                                                                                    |                                                                            | <ul> <li>Gizlilik ve Güvenlik</li> <li>© 2017, Ankara - Tüm Hakları Saklıdır</li> </ul> |

Şekil 3. Sağlık verilerine izin vermeyen hasta için SMS aracılığıyla erişim ekranı

| TC Səğlık Bakanlığı<br>TC Səğlık Bakanlığı                                    |  |
|-------------------------------------------------------------------------------|--|
| Hasta Bilgisi Talep                                                           |  |
| Litfen op telefonunuz gelen SMS sitikvisjon koduniu grin<br>🏶 SMS ile Onay Al |  |
| 🕷 Şifrematik Kodu ile Onay Al                                                 |  |
| Aktivasyon                                                                    |  |
| Onayla                                                                        |  |
| Copyreght (c) 2014 T.C. Soldin: Bidauchiga                                    |  |
|                                                                               |  |
|                                                                               |  |
|                                                                               |  |
|                                                                               |  |
|                                                                               |  |
|                                                                               |  |
|                                                                               |  |

### 4.2. Nesneler

### 4.2.1. DoktorErisimTalep

| Element               | Тір    | Tanım                              |
|-----------------------|--------|------------------------------------|
| KURUM_KODU            | string | SağlıkNet kurum kodu               |
|                       |        | bilgisidir.                        |
| HEKIM_KIMLIK_NUMARASI | long   | Sağlık kayıtlarını talep eden      |
|                       |        | doktorun TC Kimlik Numarası        |
|                       |        | bilgisidir.                        |
| HASTA_KIMLIK_NUMARASI | long   | Sağlık kayıtlarının talep edildiği |
|                       |        | hastanın TC Kimlik Numarası        |
|                       |        | bilgisidir.                        |

## 4.2.2. DoktorErisimCevap

| Element       | Тір    | Tanım                            |
|---------------|--------|----------------------------------|
| IslemBasarisi | bool   | Servis talebinin sonuç           |
|               |        | durumunu belirtir.               |
| Servis Mesaji | string | Servis talebinin sonuç           |
|               |        | durumuna göre ilgili             |
|               |        | bilgilendirme mesajı bilgisidir. |
| AccessKey     | string | Sağlık kayıtlarına erişim için   |
|               |        | kullanılacak olan geçici erişim  |
|               |        | kodu bilgisidir.                 |

#### 4.3. Örnek Talep XML Dosyası:

<soapenv:Envelope
xmlns:nab="http://schemas.datacontract.org/2004/07/NabizHBYS"
xmlns:soapenv="http://schemas.xmlsoap.org/soap/envelope/"
xmlns:tem="http://tempuri.org/">

<soapenv:Header>

```
<wsse:Security soapenv:mustUnderstand="0"
xmlns:wsse="http://docs.oasis-open.org/wss/2004/01/oasis-200401-wss-
wssecurity-secext-1.0.xsd" xmlns:wsu="http://docs.oasis-
open.org/wss/2004/01/oasis-200401-wss-wssecurity-utility-1.0.xsd">
```

```
<wsse:UsernameToken wsu:Id="UsernameToken-
B9D912C79C3F6DE26714345478613431">
```

<wsse:Username>\*\*\*\*</wsse:Username>

```
<wsse:Password Type="http://docs.oasis-
open.org/wss/2004/01/oasis-200401-wss-username-token-profile-
1.0#PasswordText">****</wsse:Password>
```

```
<wsse:Nonce EncodingType="http://docs.oasis-
open.org/wss/2004/01/oasis-200401-wss-soap-message-security-
1.0#Base64Binary">4yn0eSacm/GI14iWa5or1Q==</wsse:Nonce>
```

<wsu:Created>2015-08-20T16:52:01.326Z</wsu:Created>

</wsse:UsernameToken>

```
</wsse:Security>
```

</soapenv:Header>

<soapenv:Body>

<tem:DoktorEHRErisimi>

```
<!--Optional:-->
```

<tem:input>

```
<nab:HASTA_KIMLIK_NUMARASI>****</nab:HASTA_KIMLIK_NUMARASI>
```

```
<nab:HEKIM KIMLIK NUMARASI>****</nab:HEKIM KIMLIK NUMARASI>
```

<nab:KURUM KODU>\*\*\*\*</nab:KURUM KODU>

</tem:input>

</tem:DoktorEHRErisimi>

</soapenv:Body>

</soapenv:Envelope>

#### 4.4. Örnek Cevap XML Dosyası:

```
<s:Envelope xmlns:s="http://schemas.xmlsoap.org/soap/envelope/"
xmlns:u="http://docs.oasis-open.org/wss/2004/01/oasis-200401-wss-
wssecurity-utility-1.0.xsd">
```

<s:Header>

<o:Security s:mustUnderstand="1" xmlns:o="http://docs.oasisopen.org/wss/2004/01/oasis-200401-wss-wssecurity-secext-1.0.xsd">

```
<u:Timestamp u:Id=" 0">
```

<u:Created>2017-04-05T13:15:56.328Z</u:Created>

<u:Expires>2017-04-05T13:20:56.328Z</u:Expires>

</u:Timestamp>

</o:Security>

</s:Header>

<s:Body>

<DoktorEHRErisimiResponse xmlns="http://tempuri.org/">

```
<DoktorEHRErisimiResult
```

```
xmlns:a="http://schemas.datacontract.org/2004/07/NabizHBYS"
xmlns:i="http://www.w3.org/2001/XMLSchema-instance">
```

```
<a:AccessKey>417f131c-0ff8-4c5a-9318-
3abfbecba68e</a:AccessKey>
```

<a:IslemBasarisi>true</a:IslemBasarisi>

<a:ServisMesaji>İşlem başarılı</a:ServisMesaji>

</DoktorEHRErisimiResult>

</DoktorEHRErisimiResponse>

</s:Body>

</s:Envelope>

#### 4.5. Sağlık Verilerine Erişim

Dönen key değerine göre aşağıdaki gibi bir adres oluşturularak tarayıcıda açılır.

https://www.enabiz.gov.tr/nabizpaylasim/HastaBilgisiKontrol.aspx?keyH=qwert-asdfzxcvasdfasdf-qwerqwe

Sonrasında doktor gerekli adımları izleyerek kişinin sağlık verilerine erişir. Temsili ekran aşağıda sunulmuştur.

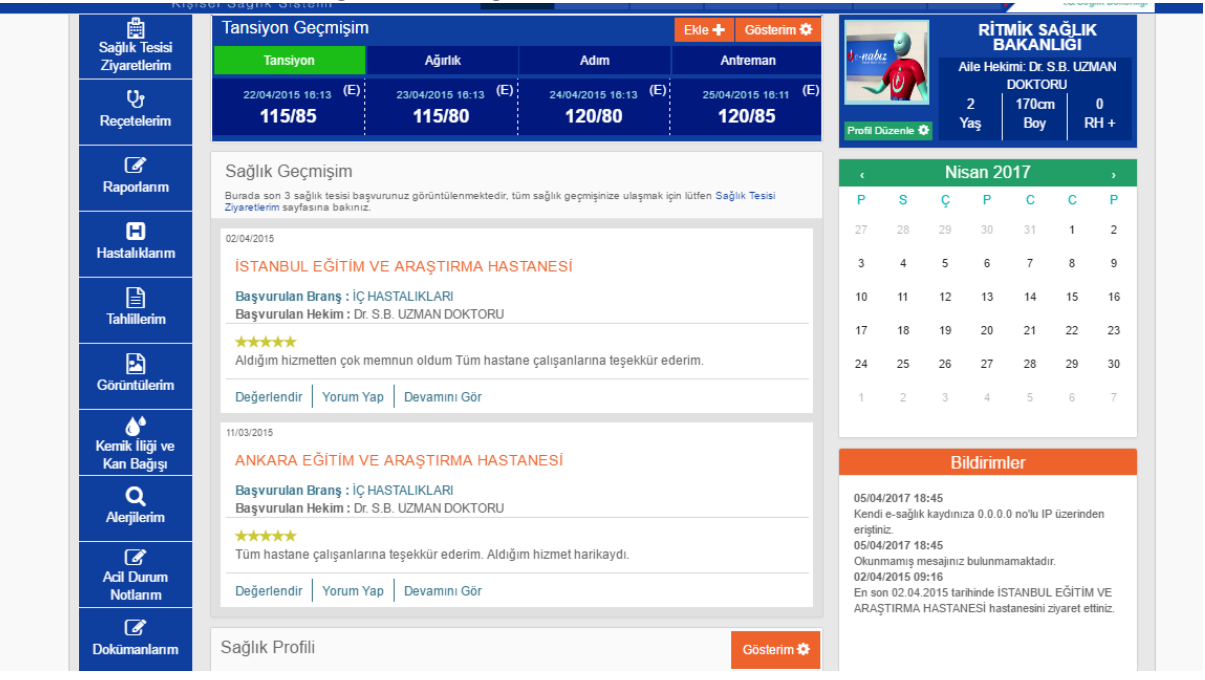

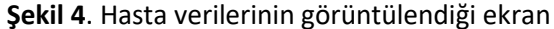